# 성적/출석관리 – 성적부

(교수자 매뉴얼)

\* 퀴즈, 과제 모듈은 자동으로 성적항목에 추가됩니다.
\* 오프라인 활동은 [성적항목 추가]를 통해 직접 성적항목을 추가합니다.
\* 카테고리별로 성적 집계 방식을 다르게 설정할 수 있습니다.

| 중간고사 (30%) | - | 중간고사 (100점)                 |
|------------|---|-----------------------------|
| 기말고사 (30%) | - | 기말고사 (100점)                 |
| 과제(25%)    | - | 1차 과제 (100점), 2차 과제 (100점)  |
| 출석 (15%)   | - | 온라인출석부 (20점), 오프라인출석부 (20점) |
| 카테고리       |   | 성적항목                        |

중간고사 30%, 기말고사 30%, 과제물 30%, 출석 15% → 100점

성적부 평가비율과 각 평가비율에 들어갈 성적항목들이 아래와 같다고 가정합니다.

| 코스모스 LMS 활용           |                                         |           | য়ান্ম 👔 | ■ .  | 프 📰 로그아       |
|-----------------------|-----------------------------------------|-----------|----------|------|---------------|
| 강의실 홈 ㅡ               | 🏫 💈 코스모스 LMS 활용 👌 성격향목 관리               |           |          |      |               |
| 강의정보 ▼                | 성적항목 관리                                 |           |          |      |               |
| · 온라인출석부<br>· 오프라인출석부 | 보기 성적항목 관리 척도                           | 가져오기 내보내기 |          |      |               |
| · 성적부<br>· 평가비율관리     | <b>성적항목 관리</b> 성적표 구성 [옵션]: 성적부         |           |          |      |               |
| 수강생 알림 ▼<br>기타 과리 ▼   |                                         |           |          |      |               |
| 학생화면 보기               | 제목                                      | 가중치 🕐     | 최고 성적    | 편집   | 선택            |
|                       | ■ 코스모스 LMS 활용                           |           | -        | \$   | 모두 / 없음       |
| 학습활동 +                | ☆ ■ 중산고사                                |           | -        | *    | 모두 / 없음       |
| 고급 설정                 | ◆ ◎ 중간고사(온라인)                           |           | 100.00   | *    |               |
| ▶ 성적 관리               | 𝗶 중산고사(압계)                              |           | 30,00    | - 12 | <b>75 (39</b> |
| ▶ 고급 강좌 관리            |                                         |           | -        | \$   | 모두 / 값음       |
|                       | · · · · · · · · · · · · · · · · · · ·   |           | 20.00    | *    |               |
|                       | · · · · · · · · · · · · · · · · · · ·   |           | -        | *    | 모드/없음         |
|                       | ▲ ◎ 1차 관제                               | 10        | 100.00   | *    |               |
|                       |                                         | 1.0       | 100.00   | N/C  |               |
|                       | · · · · · · · · · · · · · · · · · · ·   | 1.0       | 25.00    |      |               |
|                       | 가 퍼지(입기)<br>▲ ■ 추성                      |           | 25,00    |      | 미드 / 어우       |
|                       | ♥ ■ ∈ ¬                                 | 10        | 20.00    | *    |               |
|                       | · · · · · · · · · · · · · · · · · · ·   | 1.0       | 20,00    |      |               |
|                       | ♥ III 는다긴 혈식구<br>주 휴 서/(8년)             | 1.0       | 20.00    | *    |               |
|                       | . ' ' ' ' ' ' ' ' ' ' ' ' ' ' ' ' ' ' ' |           | 100.00   | \$P  |               |
|                       | A 88                                    |           | 100,00   | 241  |               |
|                       | 저장<br><b>다음으로 선택함목 옮김 :</b> 전택 ↓        | 성적 항목 추가  |          |      |               |
|                       |                                         | 카테고리 추가   |          |      |               |

성적부 활용 예시

#### 성적항목 관리

강좌의 성적 평가 방법에 따라 카테고리와 성적항목을 설정합니다.

| <ul> <li>학습이력현황</li> <li>0.21018 서보</li> </ul>  |                                |           |        |     |         |  |  |  |
|-------------------------------------------------|--------------------------------|-----------|--------|-----|---------|--|--|--|
| · 온다인물식두<br>· 오프라인출석부                           | 보기 성적항목 관리 척도                  | 가져오기 내보내기 |        |     |         |  |  |  |
| · 평덕구<br>· 평가비율관리                               | <b>성적항목 관리</b> 성적표 구성 [옵션]: 성적 | Ψ.        |        | ~   | ~       |  |  |  |
| 수강생 알림 👻                                        |                                | (3)       | (4)    | (5) | (6)     |  |  |  |
| 기타 관리 👻                                         | 제목                             | 가중치 🕐     | 최고 성적  | 편집  | 선택      |  |  |  |
| 학생화면 보기                                         | ■ 코스모스 LMS 활용                  |           | -      | \$  | 모두 / 없음 |  |  |  |
| · 공修습                                           | 🗞 🖿 중간고사                       |           | -      | 0   | 모두 / 없음 |  |  |  |
| 고급 설정                                           | ♦ ◙ 중간고사(온라인)                  |           | 100.00 | \$  |         |  |  |  |
|                                                 | $ar{x}$ 중간고사(합계)               |           | 30.00  | 0   |         |  |  |  |
| <ul> <li>▶ 성적 관리</li> <li>▶ 고급 강좌 관리</li> </ul> | 🗞 🖿 기말고사                       |           |        | φ.  | 모두 / 없음 |  |  |  |
|                                                 | ☆ 📝 기말고사(오프라인)                 |           | 100.00 | \$  |         |  |  |  |
|                                                 | $ar{x}$ 기말고사(합계)               |           | 30.00  | 0   |         |  |  |  |
|                                                 | 🗞 🖿 과제                         |           | -      | φ.  | 모두 / 없음 |  |  |  |
| (                                               | 1 💊 🛈 1차 과제                    | 1.0       | 100.00 | φ.  |         |  |  |  |
|                                                 | 🗞 🙆 2차 과제                      | 1.0       | 100.00 | 0   |         |  |  |  |
| (                                               | 2         x̄ অমা(গ্রেমা)       |           | 25.00  | ٥   |         |  |  |  |
|                                                 | ►                              |           | -      | \$  | 모두 / 없음 |  |  |  |
|                                                 | ☆ ☑ 오프라인출석부                    | 1.0       | 20.00  | ٥   |         |  |  |  |
|                                                 | ☆ ☑ 온라인 출석부                    | 1.0       | 20.00  | 0   |         |  |  |  |
|                                                 | $ar{\chi}$ 출석(합계)              |           | 15.00  | 0   |         |  |  |  |
|                                                 | · 초저                           |           | 100.00 | ö   |         |  |  |  |

① 카테고리와 해당 카테고리에 속한 성적항목입니다.
② 해당 카테고리에서 학생이 받을 수 있는 최고 점수입니다.
③ 카테고리 및 성적항목의 가중치입니다.
④ 카테고리 및 성적항목 별 학생이 받을 수 있는 최고 점수입니다.
⑤ 카테고리 및 성적항목의 설정을 편집합니다.
⑥ 성적항목을 선택하여 원하는 카테고리로 이동시킵니다.
⑦ 오프라인 활동에 대한 성적항목을 추가합니다.
⑧ 새로운 카테고리를 추가합니다.
\* 성적/출석관리 > 평가비율관리 에서 카테고리를 일괄 추가할 수 있습니다.

### 성적항목 관리 – 카테고리 추가

(1) 성적부 > 성적항목 관리 > 성적항목 관리 에서 [카테고리 추가] 버튼을 클릭합니다.
(2) 카테고리명 / 집계 방식 / 최고 성적 등을 입력하고 [저장] 버튼을 클릭합니다.

| 강의실 홈 –                                           |   |                |           |      |                     |        |    |  |  |
|---------------------------------------------------|---|----------------|-----------|------|---------------------|--------|----|--|--|
| 강의정보 <del>▼</del><br><b>성적/출석관리 ▲</b><br>· 학습이력현황 | 4 | 성적항목 관리        |           |      |                     |        |    |  |  |
| · 온라인출석부<br>· 오프라인출석부                             |   | 보기 성적항목 관리     | 척도        | 가져오기 | 내보내기                |        |    |  |  |
| · <b>성적부</b><br>· 평가비율관리                          |   | 성적항목 관리 성적표 구성 | [옵션]: 성적· | Ļ    |                     |        |    |  |  |
| 수강생 알림 ▼                                          |   |                |           |      |                     |        |    |  |  |
| 기타 관리 👻                                           |   |                | 제목        |      |                     | 최고 성적  | 편집 |  |  |
| 학생화면 보기                                           |   | 코스모스 LMS 활용    |           |      |                     | -      | ٠  |  |  |
| 학습활동 +                                            |   | $ar{x}$ 총점     |           |      |                     | 100.00 | ٠  |  |  |
| 고급 설정                                             |   | 저장             |           |      |                     |        |    |  |  |
| ▶ 성적 관리<br>▶ 고그 가지 관리                             |   |                |           |      | 성적 항목 추가<br>카테고리 추가 |        |    |  |  |

| <sup>1</sup> 의실 홈                                 | _ | ↑ > 코스모스 LMS 활용 > 성격항목 관리                              |        |
|---------------------------------------------------|---|--------------------------------------------------------|--------|
| 강의정보 <del>↓</del><br><b>성적/출석관리 ▲</b><br>· 학습이력현황 |   |                                                        | 모두 펼치기 |
| · 온라인출석부<br>· 오프라인출석부<br>· <b>성적부</b>             |   | ▼ 카테고리 신택<br>카테고리명                                     |        |
| ·평가비율관리<br>수강생 알림 ▼<br>기타 관리 ▼                    |   | <b>집계 방식 ⑦</b> 성격 단순 가중 평균 ◆<br>더 보기                   |        |
| 학생화면 모기                                           | + | ▼ 카테고리 합계                                              |        |
| L급 설정                                             |   | 성적 유형 ③ 값 수                                            |        |
| ▶ 성적 관리<br>▶ 고급 강좌 관리                             |   | 척도 ⑦       척도 사용하지 않음       ♦         최고성적 ⑦       100 |        |
|                                                   |   | 최저 성적 💿 0                                              |        |
|                                                   |   | 비공개 ⑦                                                  |        |
|                                                   |   | 더보기                                                    |        |
|                                                   |   | 카테고리 및 성적 가중치 설정                                       |        |
|                                                   |   | 지장 취소<br>이 양식에는 •로 표시된 필수 항목이 있습니다.                    |        |

### 평가비율 관리 – 카테고리 추가

성적/출석관리 > 평가비율관리 에서 카테고리를 일괄 추가할 수 있습니다

(1) 강의 좌측 메뉴 성적/출석관리 > 평가비율관리 를 클릭합니다.

(2) 카테고리명 / 평가비율을 입력하고 [추가] 버튼을 클릭합니다.

\* 평가비율은 총 합계가 100이 될 수 있도록 구성합니다.

\* 집계방식은 '성적 가중 평균' 으로 설정되며, 성적부 > 성적항목 관리 > 성적항목 관리 에서 수정할 수 있습니다.

(3) [전체 저장] 버튼을 클릭합니다.

| 강의실 홈 —   | ♠ 〉 코스모스 LMS 활용 〉 평가 비율 | 관리                |     |       |       |
|-----------|-------------------------|-------------------|-----|-------|-------|
| 강의정보 🔻    | 4                       |                   |     |       |       |
| 성적/출석관리 ▲ | 평가 비육 과리                |                   |     |       |       |
| • 학습이력현황  | 평가 비율은 총 합계가 100 이 될수 있 | 도록 구성 해 주시기 바랍니다. |     |       |       |
| • 온라인출석부  |                         |                   |     |       |       |
| · 오프라인출석부 | 카테고리명                   | 집계방식              | 비공개 | 평가비율  |       |
| • 성적부     | 중간고사                    | 성적 가중 평균          |     | 30.00 | 수정 삭제 |
| • 평가비율관리  |                         |                   |     |       |       |
| 수강생 알림 ▼  | 기말고사                    | 성적 가중 평균          |     | 30.00 | 수정 삭제 |
| 기타 관리 👻   |                         |                   |     |       |       |
| 학생화면 보기   |                         | 성석 가중 평균          |     | 25.00 | 수정 작세 |
|           | 합계                      |                   |     | 85.00 | 전체 저장 |
| 학습활동 +    | 출석                      | 성적 가중 평균          |     | 15    | 추가    |

### 성적항목 관리 – 집계 방식

#### 성적 합계

카테고리 총점은 성적항목의 최고 점수의 합이 됩니다. 예시) 퀴즈: 100 / 과제: 50 / 토론: 30 → 총점: 100+50+30=**180** 

\* 가중치는 총점을 100으로 환산했을 때 각 항목이 차지하는 비율을 나타냅니다.

| 제목            | 가중치 🕐  | 최고 성적  | 편집 |
|---------------|--------|--------|----|
| 🖿 코스모스 LMS 활용 |        | -      | \$ |
| ☆ ⊘ 퀴즈        | 55.556 | 100.00 | 4  |
| 🗞 🗐 과제        | 27.778 | 50.00  | ÷  |
| ☆ 😃 토론        | 16.667 | 30.00  | ÷  |
| ∑ 총점          |        | 180.00 | ÷  |

|         |  | 코스모스 LMS 활용 — |          |          |                   |       |          |
|---------|--|---------------|----------|----------|-------------------|-------|----------|
| 이름 학번 🔺 |  | 학번 ▲          | 📀 퀴즈 🜩 🖍 | 🕒 과제 🔷 🖉 | ) 과제 🔷 🔎 🤷 토론 🔷 🦯 |       | 최종 환산 점수 |
| A       |  |               | 15.00    | 15.00    | 15.00             | 45.00 | 25.00    |

학생의 점수가 퀴즈 15점, 과제 15점, 토론 15점일 때 카테고리 총점은 15 + 15 + 15 = 45점입니다. (180점 만점)

#### 성적항목 관리 – 집계 방식

#### 성적 단순 가중 평균

성적항목의 총합을 몇 점으로 환산할지 카테고리 총점을 결정할 수 있습니다. 예시) 퀴즈: 100 / 과제: 50 / 토론: 30 → 성적항목 총합: 100+50+30=**180** // 카테고리 총점: **100** 

#### 성적항목의 총합(180)을 전체로 하여, 각 성적항목의 점수만큼 가중치가 자동으로 설정됩니다.

\* 가중치: 퀴즈 100/180=0.56

과제 50/180=0.28

토론 30/180=0.17

| 제목                   | 최고 성적  | 편집 |
|----------------------|--------|----|
| ■ 코스모스 LMS 활용        | -      | \$ |
| ☆ Ø 퀴즈               | 100.00 | \$ |
| 🗞 🤷 과제               | 50.00  | \$ |
| ☆ 🕛 토론               | 30.00  | •  |
| $ar{\mathcal{X}}$ 총점 | 100.00 | \$ |

|    |  |  |      | 코스모스 LMS 활용 — |          |          |          |
|----|--|--|------|---------------|----------|----------|----------|
| 이름 |  |  | 학번 ▲ | ፩ 퀴즈 🜩 🖍      | 📔 과제 🔷 🗶 | 🔼 토론 🔷 🖍 | 🗴 총점 ♣ 🖍 |
| 2  |  |  |      | 15.00         | 15.00    | 15.00    | 25.00    |

학생의 점수가 퀴즈 15점, 과제 15점, 토론 15점일 때 (학생 점수 총합) / (성적항목 총합) X (카테고리 총점) = 45 / 180 X 100 = 25점입니다. (100점 만점)

#### 성적항목 관리 – 집계 방식

#### 성적 가중 평균

성적항목의 총합을 몇 점으로 환산할지 카테고리 총점을 결정할 수 있습니다.

예시) 퀴즈: 100 (가중치 1) / 과제: 50 (가중치 1) / 토론: 30 (가중치 1) → 성적항목 총합: 100+50+30=180 // 카테고리 총점: 100

#### 성적항목의 가중치를 직접 설정할 수 있습니다. 각 성적항목의 중요도를 가중치로 설정합니다.

\* 가중치: 퀴즈 1, 과제 1, 토론 1로 설정했을 경우, 각 성적항목은 총점의 1/3의 점수로 환산됩니다.

| 제목            | 가중치 🕐 | 최고 성적  | 편집 |
|---------------|-------|--------|----|
| ▶ 코스모스 LMS 활용 |       | -      | *  |
| ☆ Ø 퀴즈        | 1.0   | 100.00 |    |
| 🗞 🙆 과제        | 1.0   | 50.00  | *  |
| ☆ 🕐 토론        | 1.0   | 30.00  | *  |
| $ar{x}$ 총점    |       | 100.00 |    |

|    |  |      | 코스모스 LMS 활용 — |          |          |                        |  |
|----|--|------|---------------|----------|----------|------------------------|--|
| 이름 |  | 학번 ▲ | ፩ 퀴즈 🔶 🖍      | 🔒 과제 🗢 🖍 | 🙆 토론 🜲 🖍 | <i>x</i> 총점 <b>◆</b> ∠ |  |
| 2  |  |      | 15.00         | 15.00    | 15.00    | 31.67                  |  |

학생의 점수가 퀴즈 15점, 과제 15점, 토론 15점일 때

(0.15 X 1 + 0.3 X 1 + 0.5 X 1) / 3 X 100 = 31.67점입니다.

| 0.15 = 15/100 퀴즈의 점수 비율 | 1 = 각 성적항목의 가중치 |               |
|-------------------------|-----------------|---------------|
| 0.3 = 15/50 과제의 점수 비율   | (직접 설정)         | 100 = 카테고리 총점 |
| 0.5 = 15/30 토론의 점수 비율   | 3 = 가중치의 합      |               |

### 성적항목 관리 – 성적 항목 추가

과제, 퀴즈와 같이 학습활동 내에서 직접 성적을 입력할 수 있는 것은 성적항목에 자동으로 추가됩니다. 자동으로 성적항목에 추가되지 않는 것(ex. 오프라인 활동)은 직접 성적항목을 추가합니다.

(1) 성적부 > 성적항목 관리 > 성적항목 관리 에서 [성적항목 추가] 버튼을 클릭합니다. (2) 성적항목 이름 / 최고 성적 등을 입력하고, 카테고리를 선택한 후, [저장] 버튼을 클릭합니다.

| 강의실 홈 _                        | 🏫 💈 코스모스 LMS 활용 💈 성적항목 관리                   |                |    | 강의실 홈 — 🏠                                                                  | > 코스모스 LMS 활용 > <b>성격향육 관리</b>                 |        |
|--------------------------------|---------------------------------------------|----------------|----|----------------------------------------------------------------------------|------------------------------------------------|--------|
| 강의정보 ▼                         | <b>성적항목 관리</b><br>보기 <b>성적항목 관리</b> 척도 가져오기 | 내보내기           |    | 강의경보 ▼     ↓       성격/출석관리 ▲       · 학습이력현황       · 온라인출석부       · 오프라인출석부 | r 성적 항목                                        | ▼ 모두 접 |
| · 성적부<br>· 평가비율관리<br>수강생 알림 ▼  | 성적항목 관리 성적표 구성 [읍셴]: 성적부                    |                |    | - 성적부<br>- 평가비율관리<br>수강생 알림 ↓<br>기타 관리 ↓                                   | 항목 이름           성적 유형 ⑦         값         \$   |        |
| 기타 관리 <del>-</del><br>학생화면 보기  | 제목<br>코스모스 LMS 황용                           | 최고 성적          | 편집 | 학생화면 보기                                                                    | <b>착도</b> ⑦ 책도 사용하지 않음<br><b>최고성적 ⑦</b> 100.00 |        |
| 학습활동 +                         |                                             | 100.00         | *  | 학습활동 +                                                                     | 최저 성적 ③ 0.00                                   |        |
| 고급 설정<br>▶ 성적 관리<br>▶ 고급 강좌 관리 | মন্ত<br>1 প্রিয়<br>গণান                    | 항목 추가<br>고리 추가 |    | 고급 설정<br>▶ 성격 관리<br>▶ 고급 강좌 관리                                             | 비공개 ③<br>장금 ③<br>더 보기                          |        |
|                                |                                             |                |    |                                                                            | · 카테고리 및 성적 가중치 설정<br>가중치 조정 ③<br>가중치 ③ 0      |        |
|                                |                                             |                |    |                                                                            | 카테고리 선택 코스모스 LMS 활용 ◆                          |        |

**2** 저장 취소

보기 – 성적 입력

성적부 > 보기 > 성적부 에서 성적을 입력하고 확인합니다.

\* 과제, 퀴즈와 같이 학습활동 내에서 직접 성적을 입력할 수 있는 것은 성적부에 점수가 자동으로 반영됩니다.

| 강의실 홈 -                         |   | ♠ > 코스모                   | 스 LMS 활용 > <b>성적부</b> | <u>a</u> |       |            |          |                                  | (1               |                 |
|---------------------------------|---|---------------------------|-----------------------|----------|-------|------------|----------|----------------------------------|------------------|-----------------|
| 강의성모 ▼<br>성적/출석관리 ▲<br>· 학습이력현황 | • | 성적부                       |                       |          |       |            |          |                                  | e                | 편집              |
| · 온라인출석부<br>· 오프라인출석부           |   | 보기                        | 성적항목 관리               |          | 척도    | 가져오기       | 내보내7     | 1                                |                  |                 |
| · <b>성적부</b><br>· 평가비율관리        |   | 성적부                       | 성적이력 단일               | 기준 보기    | 기 개인  | ! 성적표      |          |                                  |                  |                 |
| 수강생 알림 ▼<br>기타 관리 ▼<br>학생화면 보기  |   | <b>합계점수는</b><br>전체 사용자 :* | 직접 입력하실 수 없<br>0/10   | 습니다. 성   | 성적항목관 | 리에서 항목을 추기 | 바하신 후 점수 | 를 입력하세요.                         |                  |                 |
| 학습활동 +                          |   |                           |                       |          |       | 코스모스 LMS   | ₽8       |                                  |                  |                 |
| 고급 설정                           |   |                           |                       |          |       | 중간고사 —     | (3)      |                                  | 기말고사 —           |                 |
| ▶ 성적 관리                         |   | 이름                        |                       |          | 학번 ▲  | ⊘ 중간고사(온   | 라인) 🔷 🖉  | $ar{x}$ 중간고사 합계 $\diamondsuit$ 🖉 | 📝 기말고사(오프라인) 🌲 🧪 | $ar{x}$ 기말고사 합계 |
| ▶ 고급 강좌 관리                      |   | 2                         | (2)                   |          |       |            | 100.00   | 30.00                            | 100.00           | 3               |
|                                 |   | <b>F</b>                  |                       |          |       |            | 100.00   | 30.                              |                  |                 |
|                                 |   | Ŷ                         |                       |          |       |            | 60.00    | 18.00                            |                  |                 |
|                                 |   |                           |                       |          |       |            | 100.00   | 30.00                            | -                |                 |
|                                 |   |                           |                       |          |       |            | 80.00    | 24.00                            |                  |                 |
|                                 |   |                           |                       |          |       |            | 80.00    | 24.00                            |                  |                 |
|                                 |   | 2                         |                       |          |       |            | 100.00   | 30.00                            |                  |                 |
|                                 |   | <b>e</b>                  |                       |          |       |            | 100.00   | 30.00                            |                  |                 |
|                                 |   | 2                         |                       |          |       |            | 100.00   | 30.00                            |                  |                 |
|                                 |   |                           |                       |          |       |            | 60.00    | 18.00                            |                  |                 |
|                                 |   |                           |                       |          | 전체 평균 |            | 88.00    | 26.40                            | 100.00           |                 |

[편집] 버튼을 클릭하여 성적부를 편집모드로 전환합니다.
 카테고리 및 성적항목을 삭제, 숨김 처리 할 수 있습니다.

 
 • 한생 별 개인 성적표를 확인하고,
 개별 학생에 대한 전체 성적항목의 점수를 입력합니다.

③ 성적에 따라 오름/내림차순으로 정렬하고,성적항목에 대한 전체 학생의 점수를 입력합니다.

④ 보기 화면에서 직접 성적을 입력할 수 있습니다.

(성적항목 선택)

| 성격   | i부 성적이력 단일<br>    | 실 <b>기준 보기</b> 개인 | 인 성적표 |     |              |            |
|------|-------------------|-------------------|-------|-----|--------------|------------|
| 카테   | 고리 합계             |                   |       |     |              | 카테고리 합계    |
| 성격   | 려 항목 선택 ◆ 학 ·     | 습자 선택 🛊           |       |     |              |            |
|      |                   |                   |       |     |              | 저장         |
|      | 이름 (닉네임) 영문명      | 범위                | 성적    | 피드백 | 덮어쓰기 모두 / 없음 | 제외 모두 / 없음 |
| R    | 2                 | 0.00 - 100.00     |       |     |              |            |
| Ľ    |                   | 0.00 - 100.00     |       |     |              |            |
| Ľ    | 2                 | 0.00 - 100.00     |       |     |              | 0          |
| Ľ    | <b>B</b>          | 0.00 - 100.00     |       |     |              |            |
| R    | <b>E</b>          | 0.00 - 100.00     |       |     |              | 0          |
| R    | 2                 | 0.00 - 100.00     |       |     |              | 0          |
| Ŀ    |                   | 0.00 - 100.00     |       |     |              |            |
| Ľ    |                   | 0.00 - 100.00     |       |     |              |            |
| Ľ    |                   | 0.00 - 100.00     |       |     |              | 0          |
| R    | 2                 | 0.00 - 100.00     |       |     |              | 0          |
|      | 일괄 입력 진행          |                   |       |     |              |            |
| H당 영 | g역 점수공란 <b>입력</b> | 값 0               |       |     |              |            |

| 역이력 <b>단일</b> | 실 <b>기준 보기</b> 개 የ                              | 긴 성적표                                                                                                    |                                                                                                    |                                                                                                    |                                                                                                    |                                                                                                    |
|---------------|-------------------------------------------------|----------------------------------------------------------------------------------------------------|----------------------------------------------------------------------------------------------------|----------------------------------------------------------------------------------------------------|----------------------------------------------------------------------------------------------------|----------------------------------------------------------------------------------------------------|
| + =           |                                                 |                                                                                                    |                                                                                                    |                                                                                                    |                                                                                                    |                                                                                                    |
| <b>\$</b> ইং  |                                                 |                                                                                                    |                                                                                                    |                                                                                                    |                                                                                                    |                                                                                                    |
|               | 습자 선택 🛊                                         |                                                                                                    |                                                                                                    |                                                                                                    |                                                                                                    | 채학생 🕨                                                                                                    |
|               | 5.16.14                                         |                                                                                                    |                                                                                                    |                                                                                                    |                                                                                                    | 저장                                                                                                    |
|               | 카테고리 선택                                         | 범위                                                                                                    | 성적                                                                                                    | 피드백                                                                                                    | 덮어쓰기 모두 /<br>없음                                                                                                    | 제외 모두 / 없<br>음                                                                                                    |
| 사(온라인)        | 중간고사                                            | 0.00 - 100.00                                                                                                    | 100<br>Q                                                                                                    |                                                                                                    |                                                                                                    | 0                                                                                                    |
| 사 합계          | 중간고사                                            | 0.00 - 30.00                                                                                                    | 30,0                                                                                                    |                                                                                                    |                                                                                                    |                                                                                                    |
| 사(오프라인)       | 기말고사                                            | 0.00 - 100.00                                                                                                    |                                                                                                    |                                                                                                    |                                                                                                    |                                                                                                    |
| 사 합계          | 기말고사                                            | 0.00 - 30.00                                                                                                    | 0.01                                                                                                    |                                                                                                    |                                                                                                    |                                                                                                    |
| યા            | 과제                                              | 0,00 - 100,00                                                                                                    | 95,0                                                                                                    |                                                                                                    |                                                                                                    |                                                                                                    |
| યા            | 과제                                              | 0.00 - 100.00                                                                                                    | 90.0                                                                                                    |                                                                                                    | Ø                                                                                                    |                                                                                                    |
| শ             | 과제                                              | 0.00 - 25.00                                                                                                    | 23,1                                                                                                    |                                                                                                    |                                                                                                    |                                                                                                    |
| 출석부           | 출석                                              | 0.00 - 20.00                                                                                                    | 20.0                                                                                                    |                                                                                                    |                                                                                                    |                                                                                                    |
|               | 출석                                              | 0.00 - 20.00                                                                                                    | 20.0                                                                                                    |                                                                                                    |                                                                                                    |                                                                                                    |
| শ             | 출석                                              | 0.00 - 40.00                                                                                                    | 40,0                                                                                                    |                                                                                                    |                                                                                                    |                                                                                                    |
|               |                                                 |                                                                                                    |                                                                                                    |                                                                                                    |                                                                                                    |                                                                                                    |
|               | 사(온라인)<br>사 함계<br>사(오프라인)<br>세<br>세<br>제<br>출석부 | ਮ         ਮ           ਪ         ਕਿਹਾਰ ਮੰਧ           ਪ         ਕਿਹਾਰ ਮੰਧ           ਪ         ਕਿਹਾਰ ਮੰਧ           ਪ         ਕੀ           ਪ         ਕੀ           ਪ         ਕੀ           ਪ         ਕੀ           ਪ         ਕੀ           ਕੀ         ਕੀ           ਕੀ         ਕੀ           ਕੀ         ਕੀ           ਕੀ         ਕੀ           ਕੀ         ਕੀ           ਕੀ         ਕੀ           ਕੀ         ਕੀ | Mail         Mail           Mail         Sabara         Sabara           Mail         Sabara         Sabara           Mail         Sabara         Sabara           Mail         Sabara         Sabara           Mail         Sabara         Sabara           Mail         Sabara         Sabara           Mail         Sabara         Sabara           Mail         Sabara         Sabara           Mail         Sabara         Sabara           Mail         Sabara         Sabara           Mail         Sabara         Sabara           Mail         Sabara         Sabara           Mail         Sabara         Sabara | ਸਵੀਕਟੇਖੇ         ਸ਼ੇਗ         ਮੁੱਖਣੇ           ਅਪਣੇਟੇਕੇਂਟੇ         ਨੋਟੋਨੋਨੇ         ਨੇਂਨੇਨੇ ਨੇਂਨੇਨ         ਕਿੱਕ           ਅਪਣੇਟੇਕੇਂਟੇ         ਨੋਟੋਨਨੇ         ਨੇਂਨੇਨੇਨ         ਕਿੱਕ           ਅਪਣੇਟੇਕੇਂਟੇ         ਨੋਟੋਨਨੇ         ਨੇਂਨੇਨੇਨ         ਕਿੱਕ           ਅਪਣੇਟੇਕੇਂਟੇ         ਨੋਟੋਨਨੇ         ਨੇਂਨੇਨੇਨ         ਕਿੱਕ           ਅਪਣੇਟੇਕੇਂਟੇ         ਨੇਂਨੇਨੇਨ         ਨੇਂਨੇਨੇਨ         ਕਿੱਕ           ਅਪਣੇਟੇਕੇਂਟੇ         ਨੇਂਨੇਨੇਨੇਨੇਨ         ਕਿੱਕ         ਕਿੱਕ           ਕਿਸੇ         ਨੇਂਨੇਨੇਨੇਨੇਨੇਨੇਨੇਨੇਨੇਨੇਨੇਨੇਨੇਨੇਨੇਨੇਨੇਨੇ | 처음         처음         처음         처음         처음           소나(국위원)         조감고사         0.00 - 100.00         100.<br>Q         100.<br>Q         100.           사업계         조감고사         0.00 - 100.00         3.01         100.00         100.00           사업계         기만고사         0.00 - 100.00         0.01         100.00         100.00           사업계         기만고사         0.00 - 100.00         9.01         100.00         100.00           내 대         지위지         0.00 - 100.00         9.01         100.00         100.00           내 대         지위지         0.00 - 100.00         100.00         100.00         100.00         100.00           내 대         지위지         0.00 - 100.00         100.00         100.00         100.00         100.00         100.00         100.00         100.00         100.00         100.00         100.00         100.00         100.00         100.00         100.00         100.00         100.00         100.00         100.00         100.00         100.00         100.00         100.00         100.00         100.00         100.00         100.00         100.00         100.00         100.00         100.00         100.00         100.00         100.00         100.00         100.00 </td <td>ਸਵੀਕਰੇ ਦੀ         ਸ਼ੁਰੀ         ਮੁੱਖਣੀ         ਸੁਰੀ         ਸੁਰੀ</td> | ਸਵੀਕਰੇ ਦੀ         ਸ਼ੁਰੀ         ਮੁੱਖਣੀ         ਸੁਰੀ         ਸੁਰੀ |

- 성적항목 선택: 성적항목에 대한 전체 학생의 점수를 확인합니다. - 학습자 선택: 개별 학생에 대한 전체 성적항목의 점수를 확인합니다.

특정 기준에 따라 전체 학생 또는 전체 성적항목의 성적을 입력하고 확인합니다.

보기 – 단일 기준 보기

보기 – 개인 성적표

'학습자 선택'에서 학생을 선택하여 개인 성적표를 확인합니다.

| 강의실 홈 -                                                                              | 🏫 🚿 코스모스 LMS 활용 👌 개인 성적표                                                  |                |        |       |           |          |
|--------------------------------------------------------------------------------------|---------------------------------------------------------------------------|----------------|--------|-------|-----------|----------|
| 강의정보 ▼<br>성적/출석관리 ▲<br>· 학습이력현황<br>· 온라인출석부<br>· 오프라인출석부<br>· <b>성적부</b><br>· 평가비용과리 | ·<br>- 메시지 구학생<br>+ 내 연락처에 추가C                                            |                |        |       |           |          |
| · 당기하늘한다<br>수강생 알림 ↓<br>기타 관리 ↓<br>학생화면 보기                                           | 보기         성적항목 관리         척도           성적부         성적이력         단일 기준 보기 | 가져오기<br>개인 성적표 | 내보내기   |       |           |          |
| 학습활동 +                                                                               |                                                                           |                |        |       | 학습자       | 선택 주학생 🔶 |
| 고급 설정                                                                                | 성적 항목                                                                     | 가중치            | 성적     | 범위    | 100점 환산율  | 백분 환산 점수 |
| ▶ 성적 관리<br>▶ 고급 강좌 관리                                                                | 코스모스 LMS 활용                                                               |                |        |       |           |          |
|                                                                                      |                                                                           | 100.00.%       | 100.00 | 0.100 | 100.00.%  | 34.00    |
|                                                                                      | 호 중간고사 학계                                                                 | 24.00 %        | 30.00  | 0-30  | 100.00 %  | -        |
|                                                                                      | 기만고사                                                                      | 24.00 %        | 50.00  | 0-50  | 100.00 /8 |          |
|                                                                                      | 기말고서                                                                      | 100.00 %       | -      | 0-100 | -         | 0.00     |
|                                                                                      | 7 기망고사 학계                                                                 | 24.00 %        | 0.00   | 0-30  | 0.00 %    | -        |
|                                                                                      | 과제                                                                        | 27,00 /0       | 0.00   | 0.50  | 0.00 /0   |          |
|                                                                                      | <ul> <li>1차 과제</li> </ul>                                                 | 50.00 %        | 95.00  | 0-100 | 95.00 %   | 9.50     |
|                                                                                      | <ul> <li>2차 과제</li> </ul>                                                 | 50.00 %        | 90.00  | 0-100 | 90.00 %   | 9.00     |
|                                                                                      | $ar{x}$ 과제 합계                                                             | 20.00 %        | 23.13  | 0-25  | 92.50 %   |          |
|                                                                                      | 출석                                                                        |                |        |       |           |          |
|                                                                                      | ☑ 온라인 출석부                                                                 | 50.00 %        | 20.00  | 0-20  | 100.00 %  | 16.00    |
|                                                                                      | ☑ 출석부                                                                     | 50.00 %        | 20.00  | 0-20  | 100.00 %  | 16.00    |
|                                                                                      | ∑ 출석 합계                                                                   | 32.00 %        | 40.00  | 0-40  | 100.00 %  |          |
|                                                                                      |                                                                           |                |        |       |           |          |

척도는 활동에서 능력을 평가하는 수단을 제공합니다.

(1) 성적부 > 척도 에서 [새로운 척도 추가] 버튼을 클릭합니다.
(2) 제목과 척도를 입력하고 [저장] 버튼을 클릭합니다.

\* 척도에는 부정적인 것에서 긍정적인 것 순서대로 작성하며, ' , ' 로 값을 구분합니다. (ex. 매우 실망스러운, 썩 좋지않은, 보통, 좋은, 매우 좋은, 뛰어난) \* 성적에서 척도를 사용할 경우, 성적항목 설정에서 '성적유형 - 척도' 를 선택합니다.

| 강의실 홈 —                                                                                                    | A > 코스모스 LMS 활용 > 최도                                      |         |    | 강의실 홈                                           | 🏠 > 코스모스 LMS 활용 > <b>척도</b> |                                                                                   |
|----------------------------------------------------------------------------------------------------|-----------------------------------------------------------|---------|----|-------------------------------------------------|-----------------------------|-----------------------------------------------------------------------------------|
| 강의정보 →                                                                                                    | 강좌 척도                                                     |         |    | 강의정보 →                                          | ▼ 척도                        |                                                                                   |
| · 오프라인출석부<br>· <b>성적부</b>                                                                                                    | 보기 성적항육 관리 척도 가져오기 내보내기                                   |         |    | - 오프라인출석부<br>- <b>성적부</b>                       | 제목*                         |                                                                                   |
| · 평가비율관리<br>수강생 알림 ▾                                                                                                    | 추가된 척도                                                    |         |    | · 평가비율관리<br>수강생 알림 ▼                            | 척도* ⑦                       | 부정적인 것에서 긍정적인 것 순서대로 작성하며,<br>' , ' 로 값을 구분합니다.<br>(ex. 매우 실망스러운, 썩 좋지않은, 보통, 좋은, |
| 기타 관리 <del>~</del><br>학생화면 보기                                                                                                    | 기본 척도                                                     |         |    | 기타 관리 -                                         |                             |                                                                                   |
| 학습활동 +                                                                                                    | <b>적노</b><br>학습자의 분리와 연대 유형<br>대부분 분리된 배움, 분리와 연결, 연대형 학습 | 사용 여무 예 | 편집 | 학습활동 +                                          |                             | 매우 좋은, 뛰어난)                                                                       |
| 고급 설정                                                                                                    | Default competence scale<br>Not yet competent, Competent  | 예       |    | 고급 설정                                           |                             | 지장 취소                                                                             |
| <ul> <li>&gt;&gt; 성적 관리</li> <li>□</li> <li>□</li> <li< td=""><td>새로운 척도 추가</td><td></td><td></td><td><ul> <li>▶ 성적 관리</li> <li>▶ 고급 강좌 관리</li> </ul></td><td>이 양식에는 •로 표시된 필수 형목이 있습</td><td>्रम् ।<br/>नद</td></li<></ul> | 새로운 척도 추가                                                 |         |    | <ul> <li>▶ 성적 관리</li> <li>▶ 고급 강좌 관리</li> </ul> | 이 양식에는 •로 표시된 필수 형목이 있습     | ्रम् ।<br>नद                                                                      |

## 가져오기 – 엑셀(.csv)

(1) 엑셀 문서에 학번과 성적항목을 입력하고, 성적을 입력합니다.

\* 성적 가져오기 시, 학생 데이터와 성적을 매칭해야 하기 때문에 학번을 꼭 입력합니다.

(2) '다른 이름으로 저장' 을 클릭한 후, 파일 형식을 'CSV(쉼표로 분리)' 로 저장합니다.

(3) 성적부 > 가져오기 > 엑셀(.csv) 에서 저장한 CSV파일을 업로드한 후, [성적 등록] 버튼을 클릭합니다.

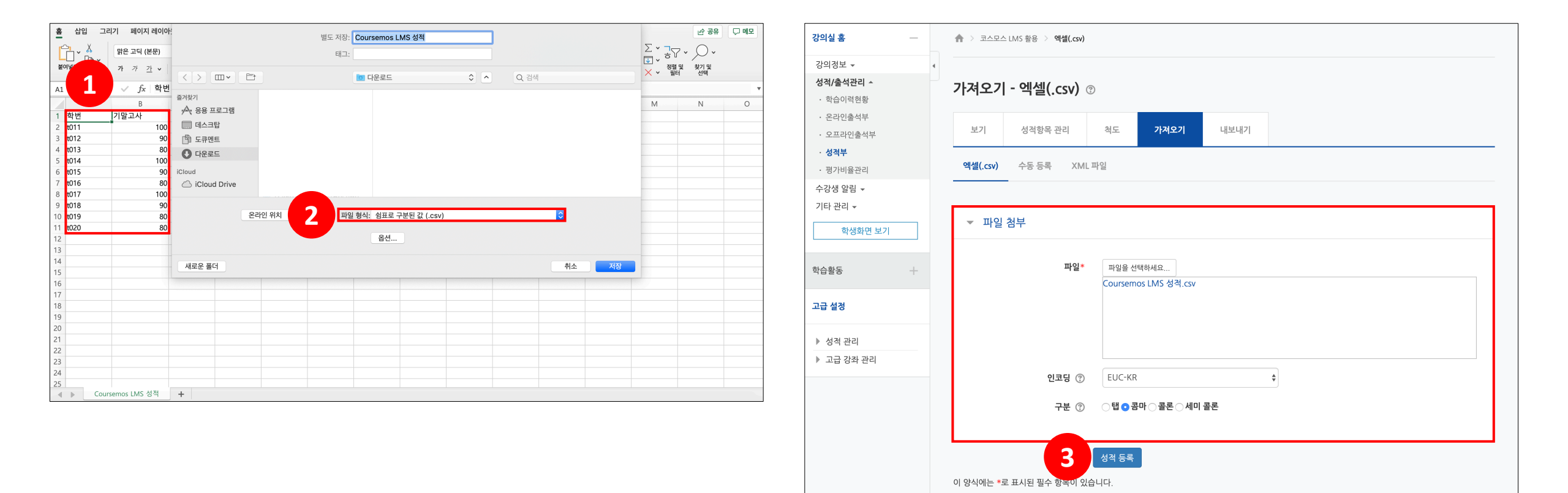

# 가져오기 – 엑셀(.csv)

(4) '미리보기'에서 입력한 점수가 맞게 적용되었는지 확인합니다.

(5) '사용자 확인' 의 '학번' 필드 선택에 '학번' 을 선택합니다.

(6) '성적 항목 확인' 에서 가져올 성적항목을 선택한 후 [성적 등록] 버튼을 클릭합니다.

| 강의실 홈 —               | 🏫 👌 코스모스 LMS 활용 🤌 엑셀(.csv)   |         |   |   |           |         |              | ▼ 모두 접기 |
|-----------------------|------------------------------|---------|---|---|-----------|---------|--------------|---------|
| 강의정보 ★                | 가져오기 - 엑셀(.csv) 💿            |         | G | 9 | ▼ 사용자 확인  |         |              |         |
| · 온라인출석부<br>· 오프라인출석부 | 보기 성격항목 관리 척도 가져요            | 2기 내보내기 |   |   | '학번' '    | 필드 선택 ⑦ | 학번 🔶         |         |
| · 정식구<br>· 평가비율관리     | <b>엑셀(.csv)</b> 수동 등록 XML 파일 |         |   |   |           |         |              |         |
| 수강생 알림 ▼              |                              |         |   |   | ▼ 성적 항목 확 | ဂု      |              | ?       |
| 기타관리 -                | 미리보기                         |         |   |   |           |         |              |         |
| 학생화면 보기               | 학번                           | 기말고사    |   |   |           | 하버      | 미포하 🔺        |         |
| 학습활동 +                | t011                         | 100     |   |   |           | 역전      | -1⊤B ▲       |         |
|                       | t012                         | 90      |   |   |           | 기말고사    | 기말고사(오프라인) 💠 |         |
| 고급 설정                 | t013                         | 80      |   |   |           |         |              |         |
| ▶ 서전 관리               | t014                         | 100     |   |   |           |         |              |         |
| ▶ 고급 강좌 관리            | t015                         | 90      |   |   |           | 6       | 성적 등록        |         |
|                       | t016                         | 80      | L |   |           |         |              |         |
|                       | t017                         | 100     |   |   |           |         |              |         |
|                       | t018                         | 90      |   |   |           |         |              |         |
|                       | t019                         | 80      |   |   |           |         |              |         |
|                       | t020                         | 80      |   |   |           |         |              |         |

### ▶ 가져오기 – 수동 등록

(1) 엑셀 문서에 학번과 성적항목을 입력하고, 성적을 입력한 후, Ctrl+C 로 복사합니다.
\* 성적 가져오기 시, 학생 데이터와 성적을 매칭해야 하기 때문에 학번을 꼭 입력합니다.
(2) 성적부 > 가져오기 > 수동 등록 에서 붙여넣기한 후, [성적 등록] 버튼을 클릭합니다.

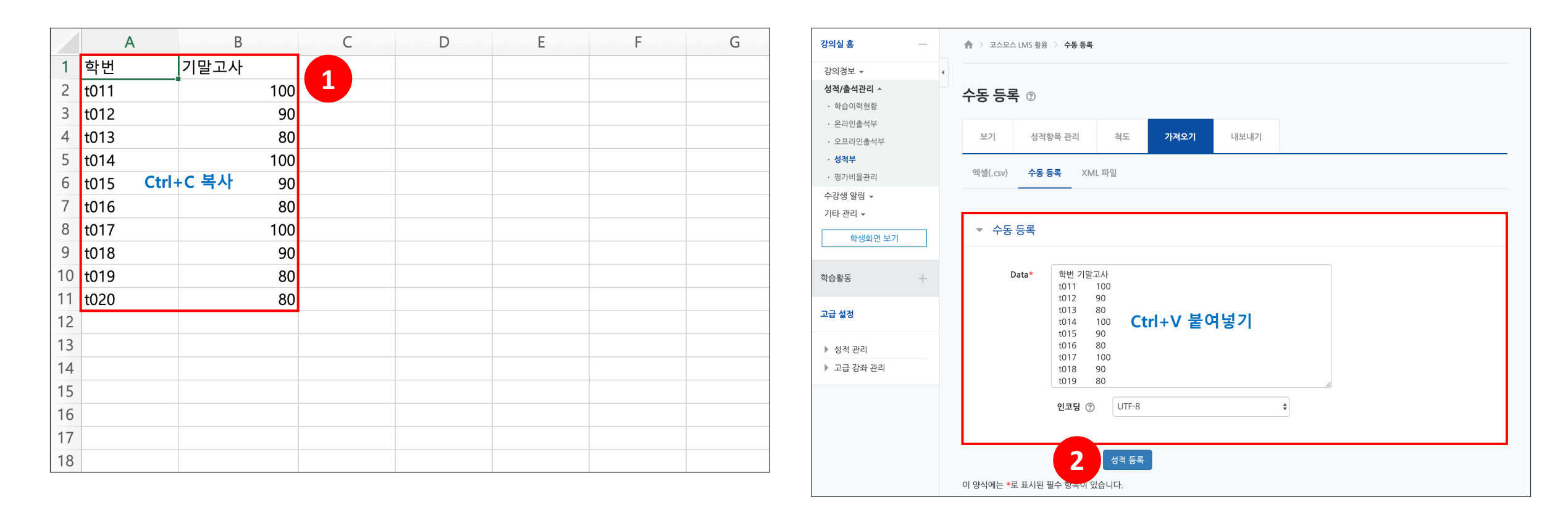

# 가져오기 – 수동 등록

(3) '미리보기'에서 입력한 점수가 맞게 적용되었는지 확인합니다.

(4) '사용자 확인' 의 '학번' 필드 선택에 '학번' 을 선택합니다.

(5) '성적 항목 확인' 에서 가져올 성적항목을 선택한 후 [성적 등록] 버튼을 클릭합니다.

| 강의실 홈                                                                     | 🛖 💈 코스모스 LMS 활용 💈 수동 등록                                     |          |   |             |              | ▼ 모두 접기 |
|---------------------------------------------------------------------------|-------------------------------------------------------------|----------|---|-------------|--------------|---------|
| 강의정보 ▼                                                                    | 수동 등록 ®                                                     |          | 4 | ✓ 사용자 확인    | र्क्षम       |         |
| <ul> <li>오프라인출석부</li> <li>성적부</li> <li>· 영직부</li> <li>· 명가비율관리</li> </ul> | 보기 성적항목 관리 척도 <b>가격</b><br>엑셀(.csv) <del>수동 등록</del> XML 파일 | 27] 내보내기 |   | 먹긴 말드 선택 () | 4 L V        |         |
| 수강생 알림 ←<br>기타 관리 ←<br>학생화면 보기                                            | 미리보기                                                        |          |   | ▼ 성적 항목 확인  |              | 0       |
|                                                                           | 학번                                                          | 기말고사     |   | 학번          | 미포함          |         |
| 학습활동 +                                                                    | t011                                                        | 100      |   |             |              |         |
|                                                                           | t012                                                        | 90       |   | 기말고사        | 기말고사(오프라인) 🗘 |         |
| 고급 설정                                                                     | t013                                                        | 80       |   |             |              |         |
| ▶ 성적 관리                                                                   | t014                                                        | 100      |   |             |              |         |
| ▶ 고급 강좌 관리                                                                | t015                                                        | 90       |   | 5           | 성적 등록        |         |
|                                                                           | t016                                                        | 80       |   |             |              |         |
|                                                                           | t017                                                        | 100      |   |             |              |         |
|                                                                           | t018                                                        | 90       |   |             |              |         |
|                                                                           | t019                                                        | 80       |   |             |              |         |
|                                                                           | t020                                                        | 80       |   |             |              |         |

성적부 > 내보내기 에서 학생들의 성적을 엑셀 파일로 다운로드 받을 수 있습니다.

| 강의실 홈 -                                     | ☆ > 코스모스 LMS 활용 > 액셜(.xisx)   |                |
|---------------------------------------------|-------------------------------|----------------|
| 강의경보 ▼ 4<br>성적/출석관리 ▲<br>· 학습이력현황           | 내보내기 - 엑셀(.xlsx)              |                |
| · 온라인출석부<br>· 오프라인출석부                       | 보기 성적항목 관리 척도 가져오기 내보내기       |                |
| · 성적부<br>· 평가비율관리<br>수강생 알림 ▼               | ▼ 절 항목 선택                     | <u> - 두 접기</u> |
| 기타 관리 <del>•</del><br>학생화면 보기               | 중간고사(온라인)                     |                |
| 학습활동 +                                      | 카테고리 합계 💆<br>기말고사(오프라인) 🗌     |                |
| 고급 설정                                       | 카테고리 함계 💆                     |                |
| <ul> <li>성적 관리</li> <li>고급 강좌 관리</li> </ul> | 2차 과제<br>카테고리 함계 2            |                |
|                                             | 온라인 출석부                       |                |
|                                             | 출석부 ○<br>카테고리 합계 <sup>2</sup> |                |
|                                             | 총점 🖉                          |                |
|                                             | ▼ 기타 설정                       |                |
|                                             | 성적 표시 형식                      |                |
|                                             | 다운로드                          |                |